# **DSI-5168** 廠區內氣體監測警示系統

設計者:陳博揚 指導單位:經濟部工業局 執行單位:資策會數位服務創新研究所

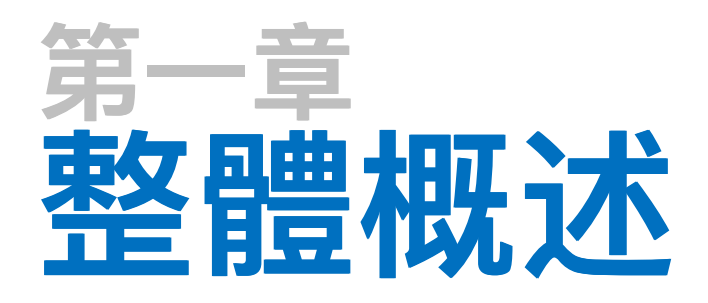

1-1 設計目的與方法 1-2 應用示意與流程

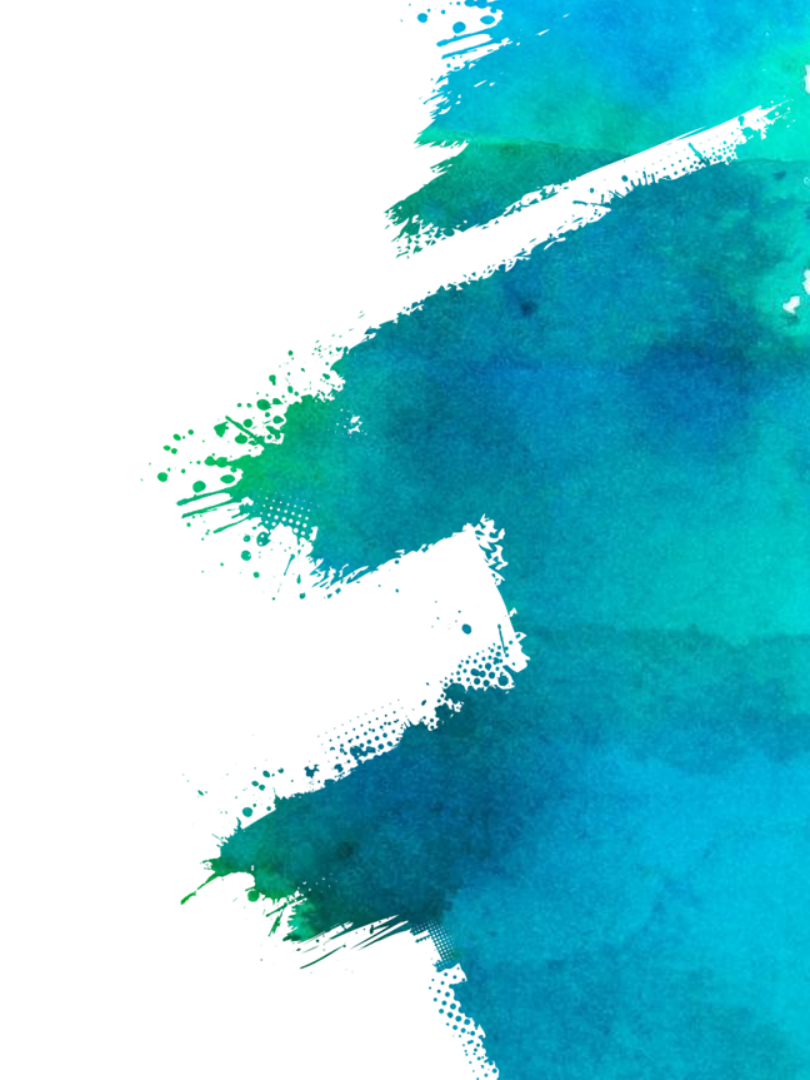

## 1-1 設計目的與方法

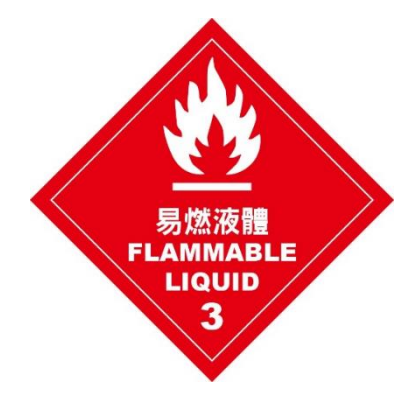

### 設計目的

此專案是以物聯網智造基地所提出之企業出題所發想,對象 為「俊益鋼鐵股份有限公司」,需求為「空氣品質監控」。 本範例適用於可能發生氣體洩漏與濃煙工廠,在無人員於工 廠時能有效監測工廠之環境參數,讓人員能及時對突發狀況 作出應對,以預防更嚴重工安意外或損失。

### 設計方法

依照須檢測的氣體使用相應的氣體感測器,可監控氣體濃度 與是否外洩,並定時發送檢測數據至IDEASChain雲端平台, 當氣體數值有異常或外洩時,會啟動蜂鳴器與警示燈

**1-2** 應用示意與流程

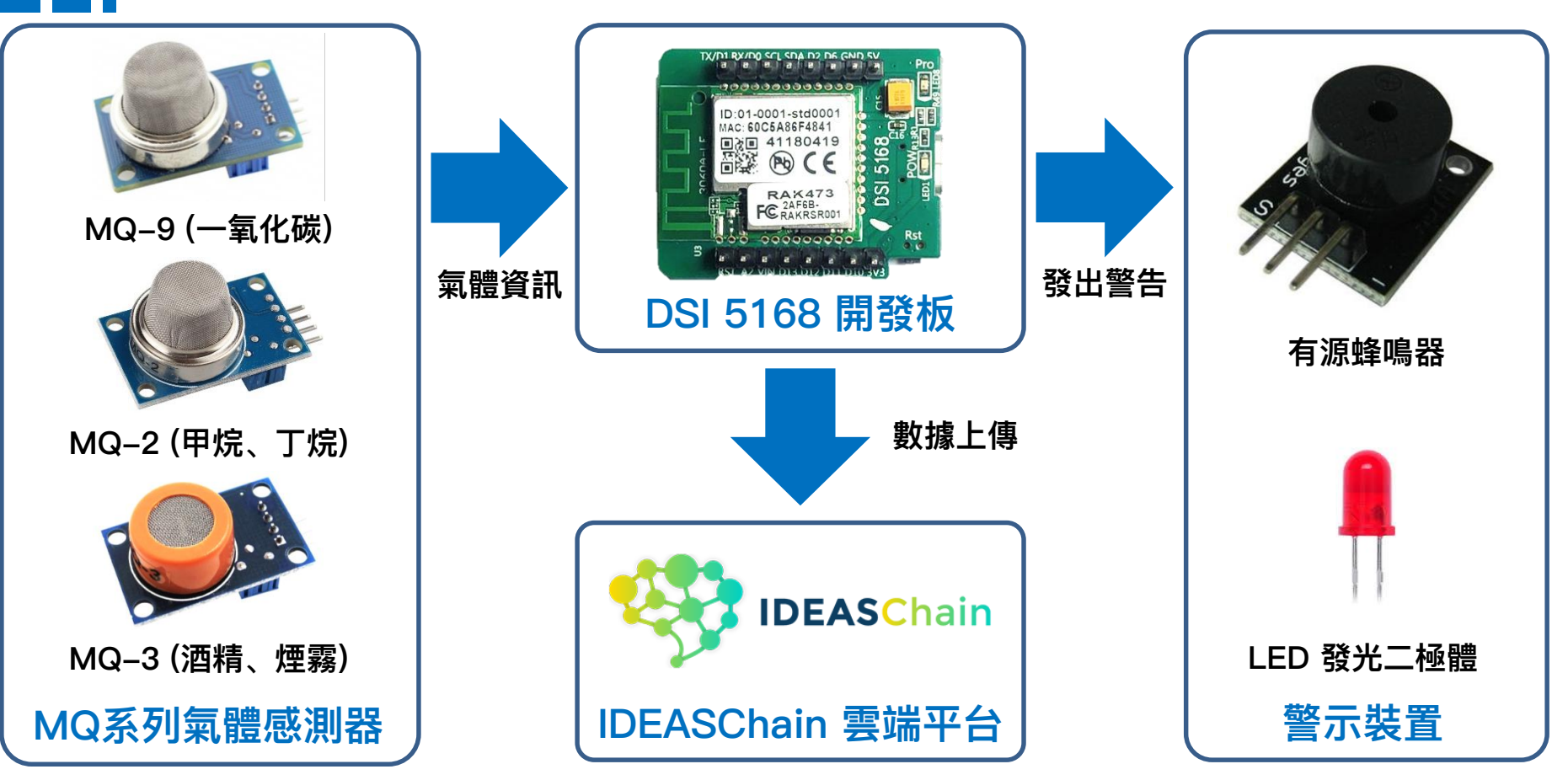

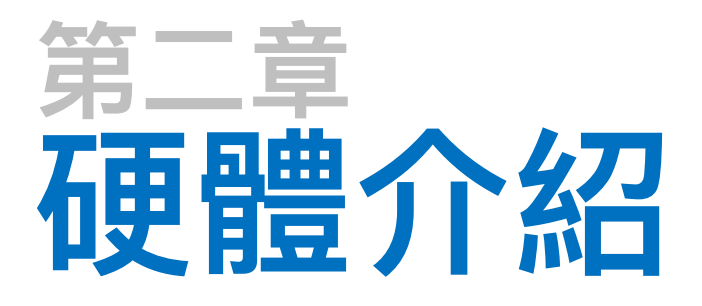

2-1 DSI5168 國產IC開發板簡介

2-2 DSI5168腳位、規格

2-3 RTL8711AM 晶片介紹

2-4 電路介紹

2-5 感測器介紹

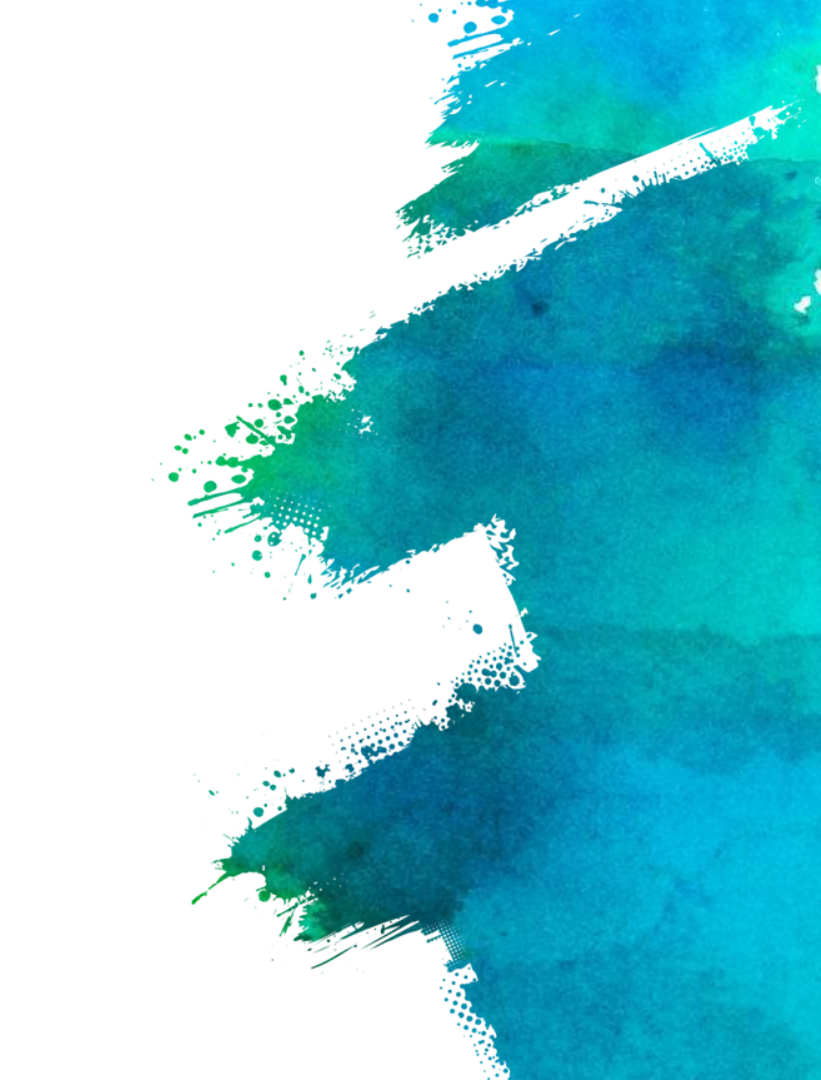

## **2-1** DSI5168 國產IC開發板簡介

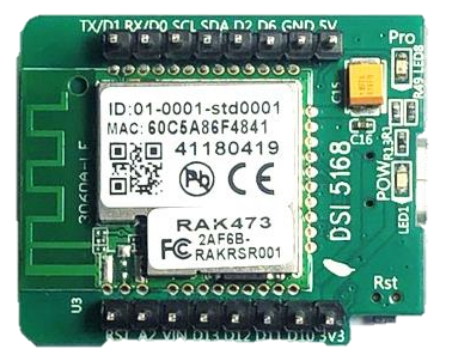

資策會服創所,以國內半導體大廠「瑞昱」所研發的Ameba 系列晶片-RTL8711AM為核心,設計出「DSI5168」物聯 網國產IC開發板,完全兼容Arduino開發特性,整合MCU、 Wi-Fi及豐富的外圍設備,搭配提供標準化的Arduino函式庫, 可謂完整的物聯網方案。

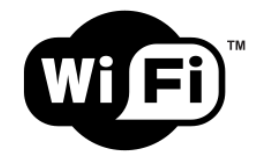

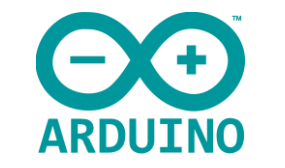

支援Wi-Fi 802.11b 傳輸速率達11 Mbps 可直接使用Arduino IDE編譯 完整兼容Arduino開發功能

## **2-2** DSI5168腳位、規格

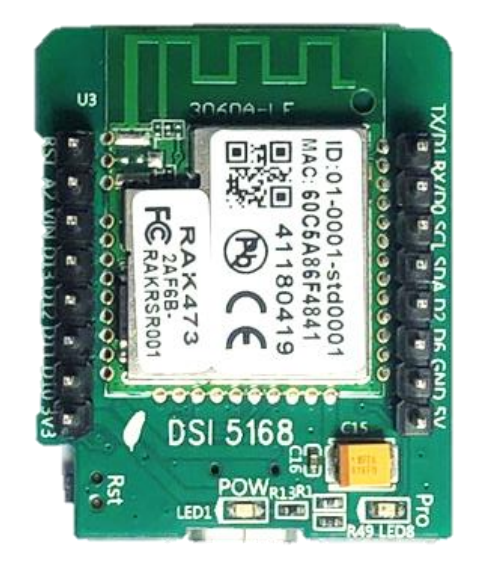

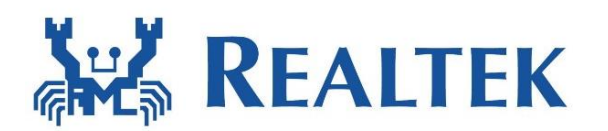

### DSI5168 RTLTEAK

| Microcontroller  | ARM/M3(166Mhz)             |
|------------------|----------------------------|
| Digital I/O-PIN  | 12                         |
| PWM-PIN          | 4                          |
| Analog Input-PIN | 6                          |
| Othre-PIN        | SPI/UART/ I <sup>2</sup> C |
| Flash Memory     | 32(KB)                     |
| SRAM             | 512(KB)                    |
| EEPROM           | 1(MB)                      |
| Chipest          | RTL8711AM                  |

# **2-2** DSI5168腳位、規格

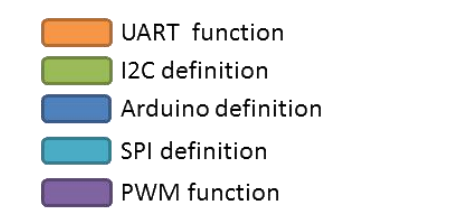

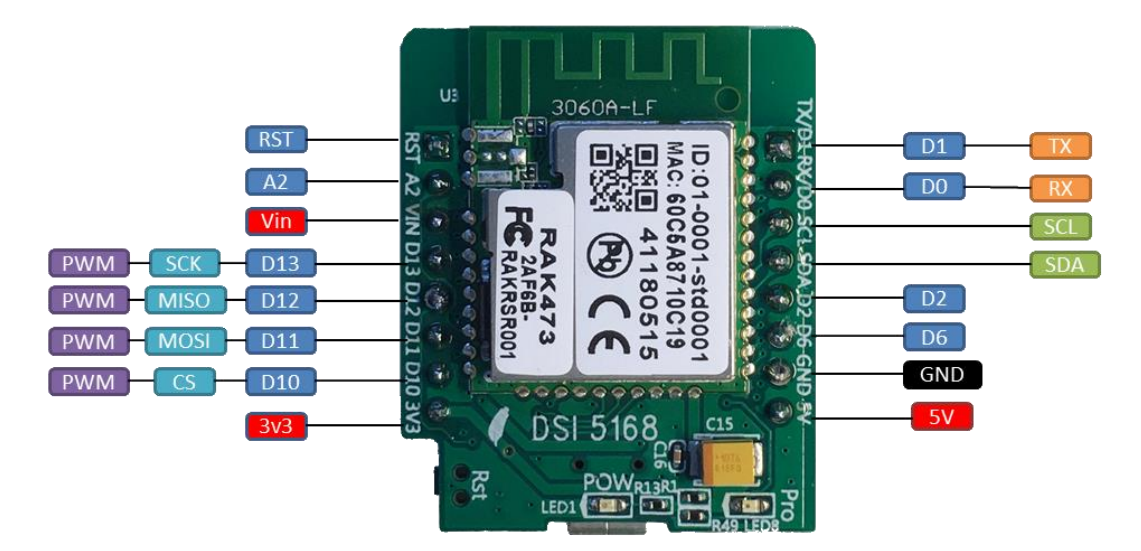

# **2–3** RTL8711AM 晶片介紹

**REALTEK** 

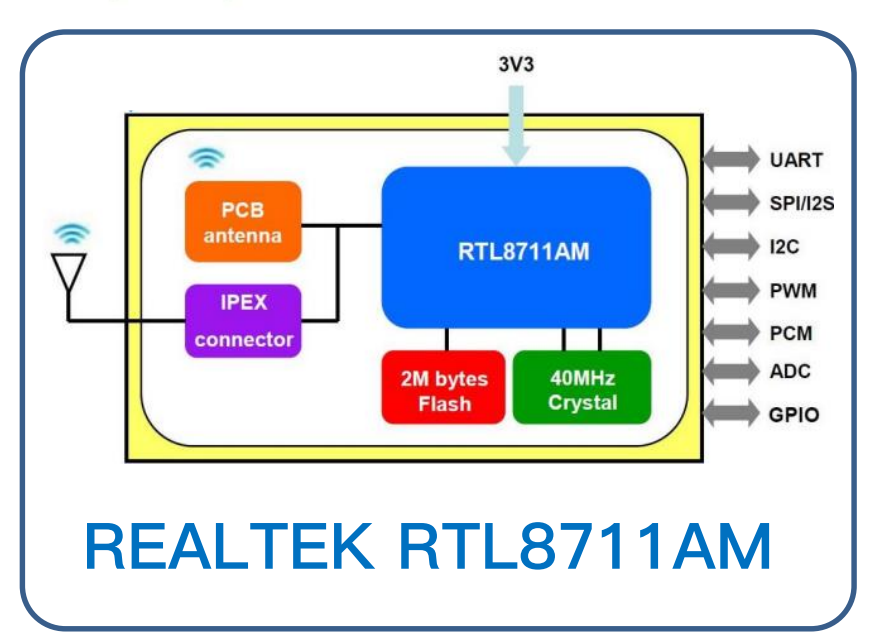

### 晶片簡介

此晶片擁有GPIO、PWM功能 及SPI, I2C, I2S, PCM, UART, ADC 等介面。裝載於DSI5168 以PCB antenna天線連網,支 援休眠功能,能有效降低功耗,

### 規格諸元

- 1. 晶片尺寸:19×22.25×2.3 mm
- 2. 區域網路協定:IEEE 802.11
- 3. 支援天線:PCB Antenna、I-PEX
- 4. Flash:2Mb
- 5. GPIO腳位:19 pins

2-4 電路介紹

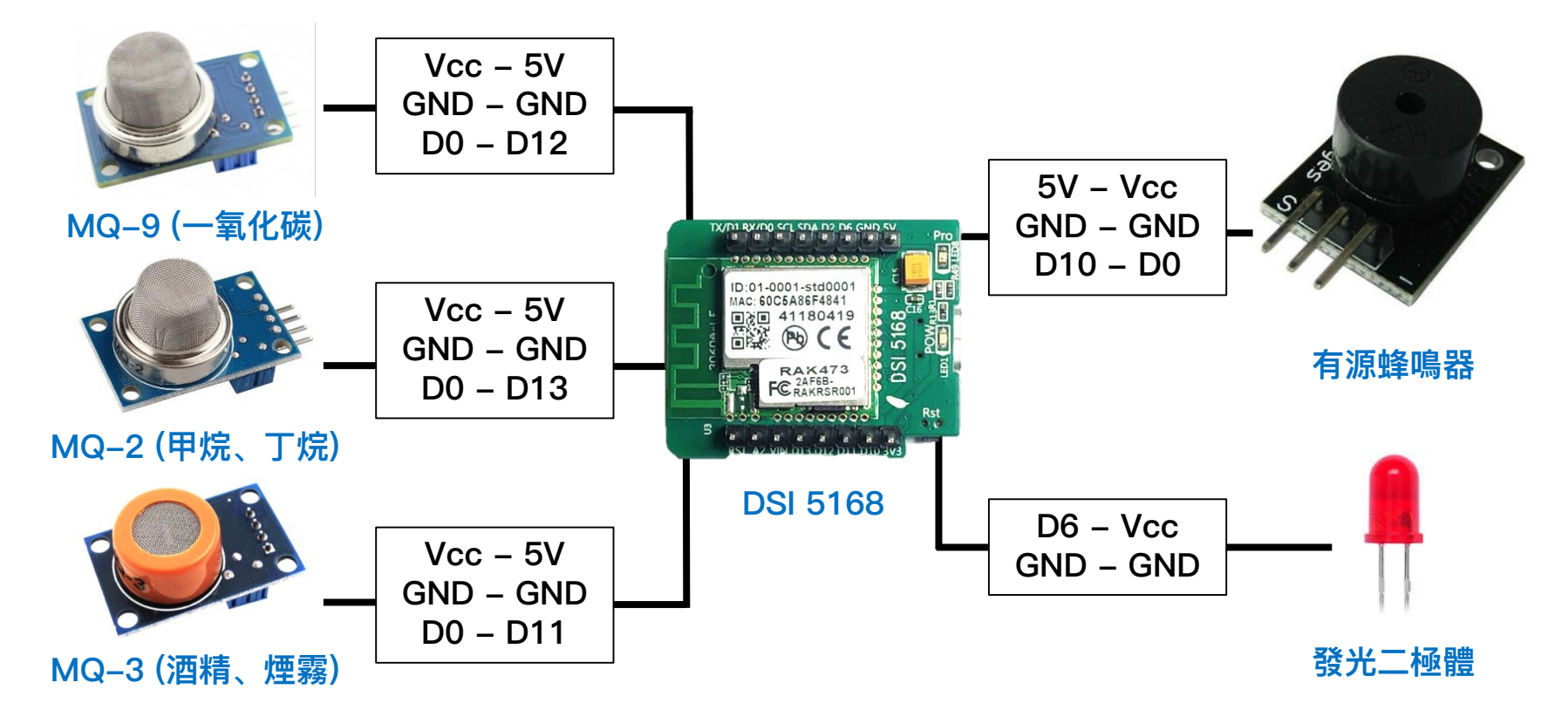

#### DO(數位輸出)為氣體濃度是否超過預設值 AO(類比輸出)為氣體濃度

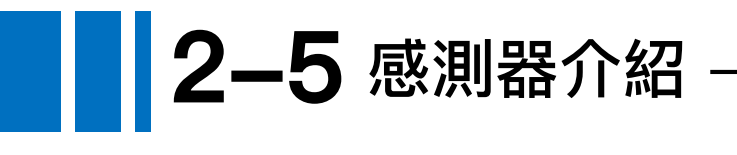

#### MQ系列感測器一覽 可根據不同使用需求使用相應感測器

| 氣體感應器 | 偵測的氣體               | MQ131  | 臭氧                 |
|-------|---------------------|--------|--------------------|
| MQ-2  | 甲烷,丁烷,液化石油氣(LPG),煙。 | MQ135  | 空氣質量               |
| MQ-3  | 酒精,乙醇,煙霧            | MQ136  | 硫化氫氣體。             |
| MQ-4  | 甲烷,CNG天然氣           | MQ137  | <b>夏</b> 、。        |
| MQ-5  | 天然氣,液化石油氣           | MQ138  | 苯,甲苯,醇,丙酮,丙烷,甲醛氣體。 |
| MQ-6  | 液化石油氣(LPG),丁烷氣      | MQ214  | 甲烷,天然氣。            |
| MQ-7  | 一氧化碳                | MQ216  | 天然氣,煤氣。            |
| MQ-8  | 氫氣                  | MQ303A | 酒精,乙醇,煙霧           |
| MQ-9  | 一氧化碳,可燃氣體。          | MQ306A | 液化石油氣(LPG),丁烷氣     |

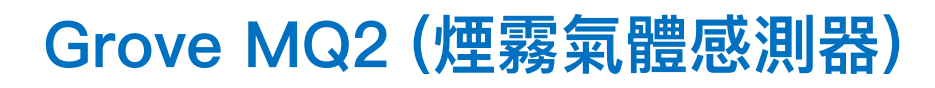

2-5 感測器介紹

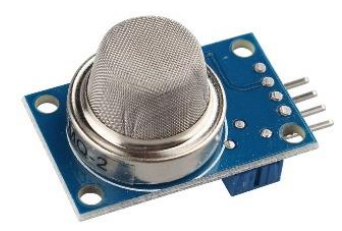

氣體感測器模組能檢測家庭或工業區域的氣體洩漏,檢測的 氣體包括異丁烷,液化石油氣,甲烷,乙醇,氫氣,煙霧等。 感測器的回應速度快,便於實際的測量。通過板上的電位器 調整輸出精度。

#### 規格諸元

VCC(工作電壓): 4.9~5.1 (V) PH(熱能耗): 0.5~800 (mW) RL(負載電阻): adjustable RH(發熱器電阻): 33 (Ω) Rs(敏電阻): 3~30 (kΩ)

### 特色

- 1. 快速回應並具備高靈敏度
- 2. 穩定,壽命長
- 3. 檢測範圍廣

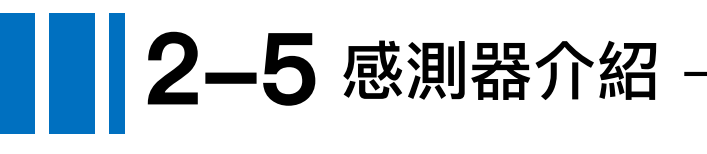

### Grove MQ3 (酒精感測器)

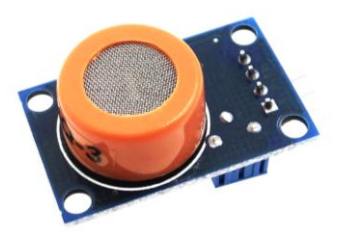

在用於氣體洩漏檢測(家庭和工業)是十分有用的。它可以 檢測酒精,汽油,甲烷,己烷,液化石油氣,CO 其感測速度 與回應的非常靈敏快速。也靈敏度可以由電位進行調整。

規格諸元

VCC(工作電壓): 4.9 ~ 5.1 (V) PH(熱能耗): 0.5 ~ 750 (mW) RL(負載電阻): 可調 RH(發熱器電阻): 33 (Ω) Rs(敏電阻): 1 ~ 8 (MΩ) Scope(檢測濃度): 0.05 ~ 10 (mg/L)

### 特色

- 1. 高靈敏度酒精感測
- 2. 穩定,壽命長
- 3. 感測回應速度快, 靈敏度高

# **2-5** 感測器介紹·

#### Grove MQ9(瓦斯氣體感測器)

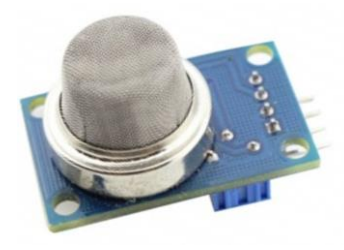

對一氧化碳、甲烷、液化氣的靈敏度高,這種感測器可檢測 多種含一氧化碳及可燃性的氣體,是一款適合多種應用的低 成本氣體感測器。模組的靈敏度可以透過電位進行調整

規格諸元

VCC(工作電壓): 4.9 ~ 5.1 (V) PH(功率): 0.5 ~ 340 (mW) RL(負載電阻): 可調 RH(加熱器電阻): 33Ω ± 5 % (Ω) Rs(感應電阻): 2 ~ 20000 (Ω) 檢測濃度: 200~1000/10000 (ppm)

### 特色

- 1. 高靈敏度可燃氣體偵測
- 2. 性能穩定, 使用壽命長, 成本低
- 3. 快速感測回應
- 4. 檢測範圍寬
- 5. 簡單的驅動電路

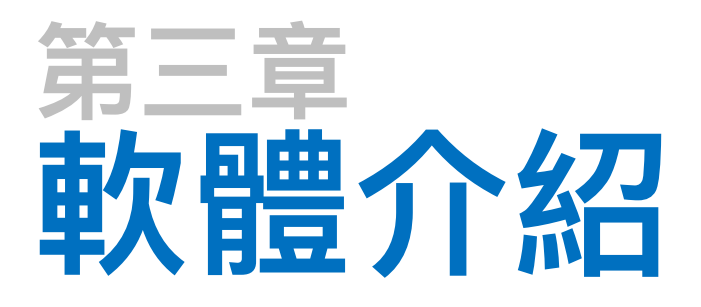

- 3-1 驅動程式安裝 (RTL8195A)
- 3-2 開發環境建置 (Arduino IDE)
- 3-3 程式撰寫
- 3-4 物聯網平台設定 (IDEASChain)

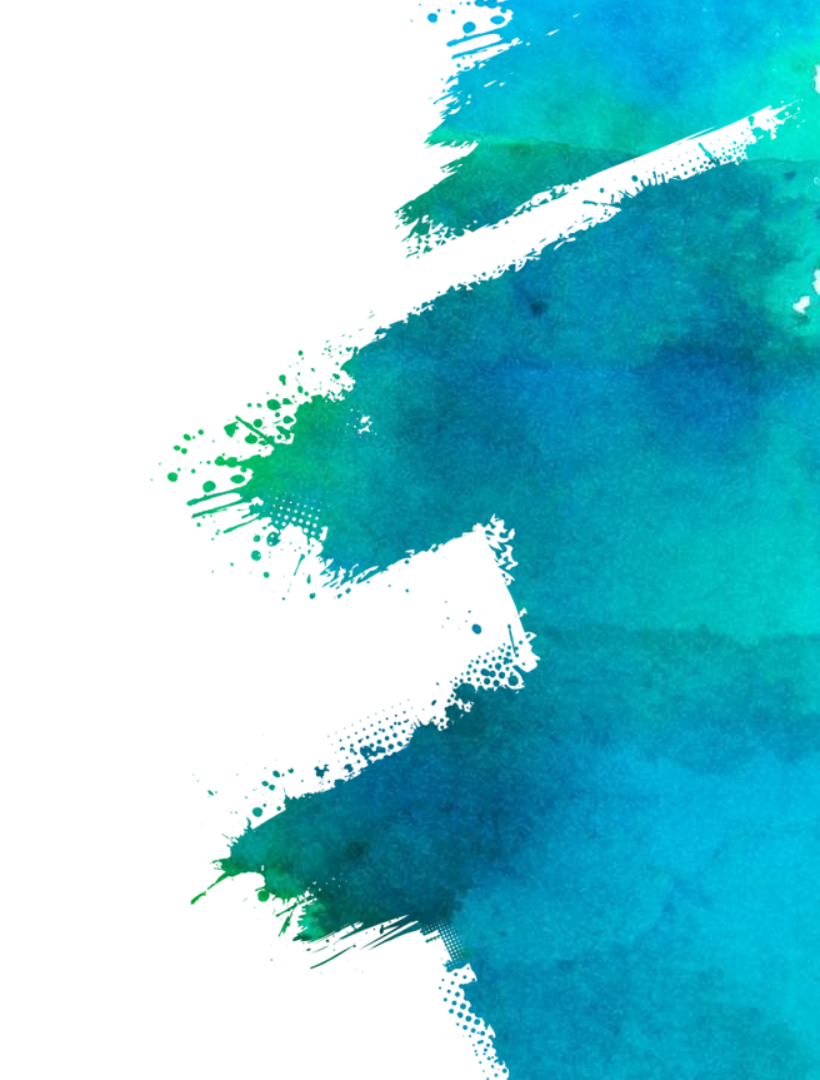

**3-1**驅動程式安裝 (RTL8195A)

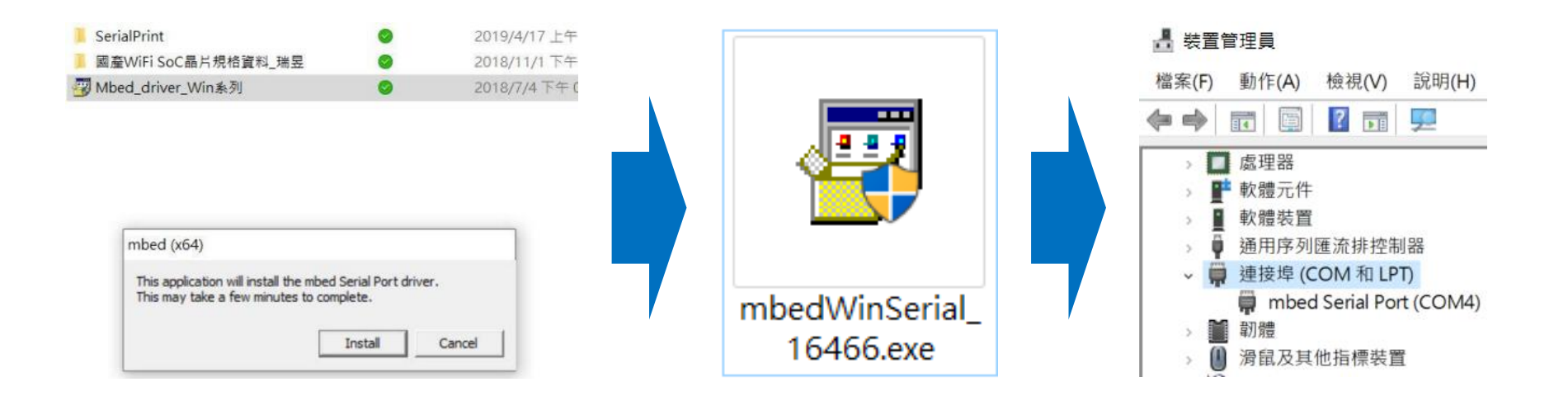

- 1) 將DSI5168插在 Windows的電腦上
- 2) 執行mbedWinSerial\_16466.exe驅動程式
- 3) 即可看到mbed的磁碟及新增的Serial Port 序列埠
- 4) 至裝置管理員確認新增該USB連接埠, 即已安裝完成。

**3-2**開發環境建置 (Arduino IDE)-

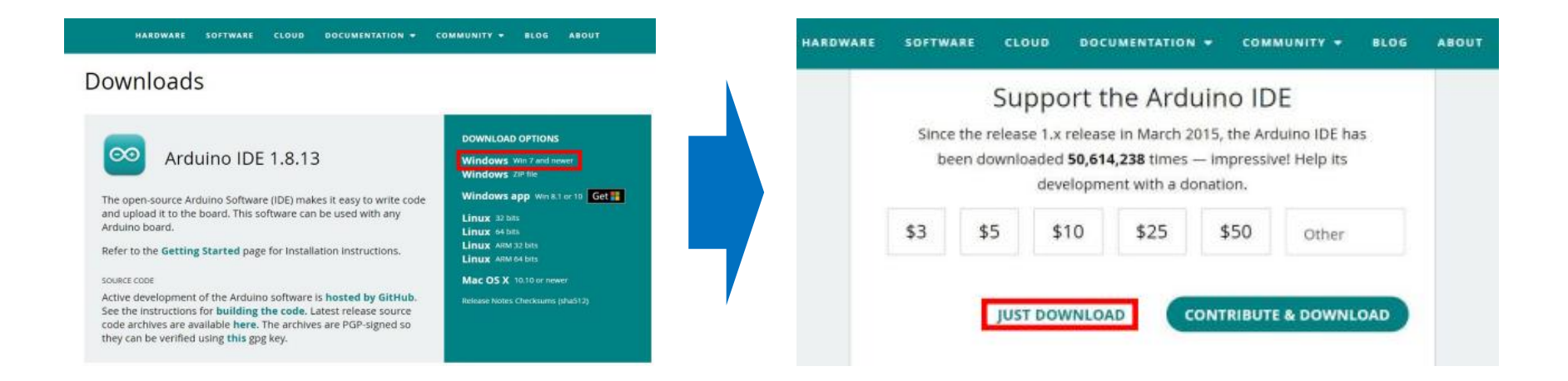

1)至以下網址下載 Arduino IDE [https://www.arduino.cc/en/software]
 2)選擇符合您電腦的版本
 3)若暫且不贊助,點選 "JUST DOWNLOAD" 即可

3-2 開發環境建置 (Arduino IDE)-

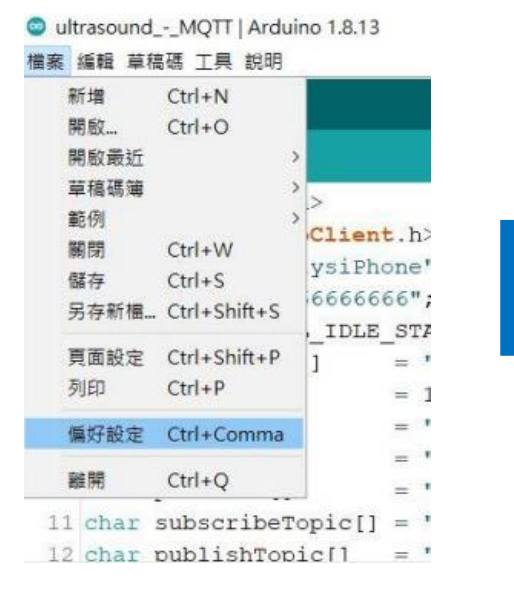

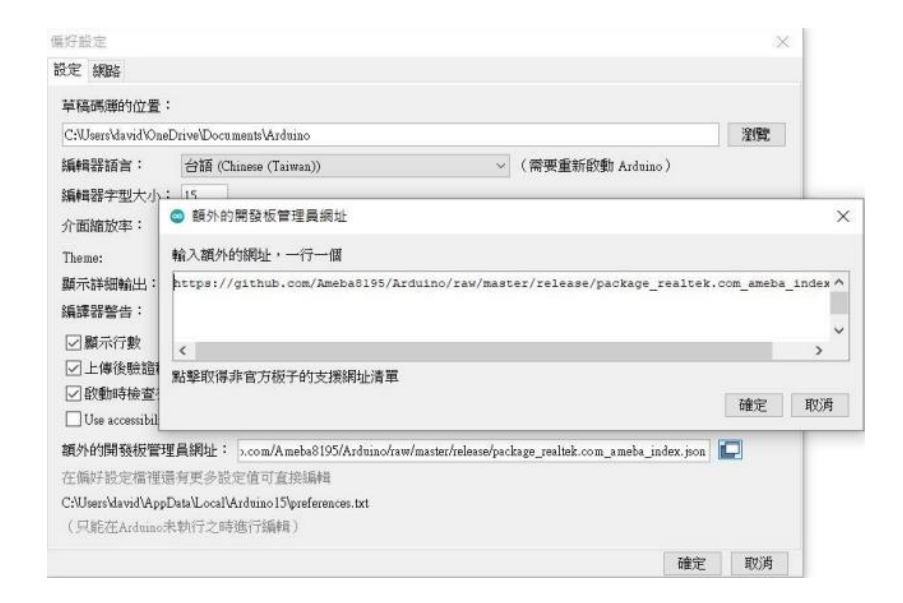

## 1) 開啟 [檔案>偏好設定] 2) 於開發版管理員網址輸入

[http://github.com/Ameba8195/Arduino/raw/master/release/package\_real tek.com\_ameba\_index.json]

## **3-2**開發環境建置 (Arduino IDE)-

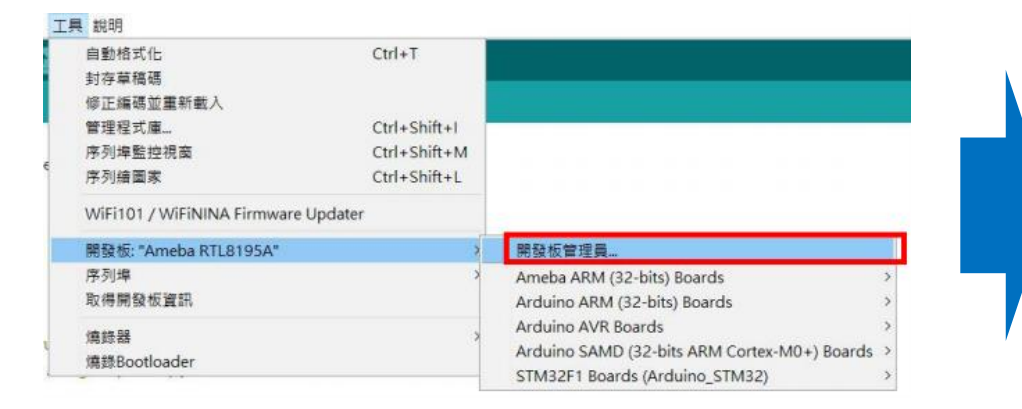

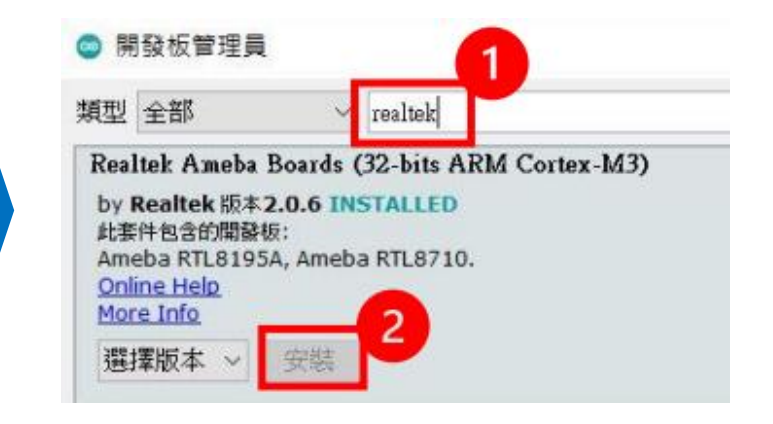

1) 開啟 [工具>開發版管理員] 2) 輸入:realtek, 安裝Realtek Ameba Boards (32-bit ARM Cortex-M3)

## **3-2**開發環境建置 (Arduino IDE)-

| 自動相式化<br>封存草稿碼<br>使正述碼前 | Davier J             | Ctrl+T                                       |                                                                    |                 |
|-------------------------|----------------------|----------------------------------------------|--------------------------------------------------------------------|-----------------|
| 管理程式廳<br>序列埠監控<br>序列繪圖家 | 見直                   | Ctrl+Shift+I<br>Ctrl+Shift+M<br>Ctrl+Shift+L |                                                                    |                 |
| WiFi101 / V             | ViFiNINA Firmware Up | dater                                        | WIFI                                                               |                 |
| 開發板: "Arc               | luino Uno"           |                                              | 開發板管理員                                                             |                 |
| 序列埠                     |                      | 3                                            | Ameba ARM (32-bits) Boards                                         | Ameba RTL8195A  |
| 取得開發板」                  | <b>健</b> 群長          |                                              | Arduino ARM (32-bits) Boards                                       | Ameba RTL8710   |
| 编錄器: "US                | BtinyISP"<br>ider    | 3                                            | Arduino AVR Boards<br>Arduino SAMD (32-bits ARM Cortex-M0+) Boards | Ameba RTL8711AM |

| ◎ ultrasoundMQ<br>檔案 編輯 草稿碼 工    | IT   Arduino 1.8.13<br>興 説明         |                              |                |
|----------------------------------|-------------------------------------|------------------------------|----------------|
| 00 🖻 🖬                           | 自動格式化<br>封存草稿碼                      | Ctrl+T                       |                |
| ultrasoundMC                     | 修正编碼並重新載入<br>管理程式庫                  | Ctrl+Shift+I                 |                |
| 74                               | 序列埠監控視窗<br>序列續圖家                    | Ctrl+Shift+M<br>Ctrl+Shift+L |                |
| 76 void set                      | WiFi101 / WiFiNINA Firmware Updater |                              | WIFI           |
| 78 pinMod                        | 序列编                                 |                              | 这次注意           |
| 79 pinMoc                        | 取得開發板資訊                             |                              | COM4           |
| 80 while<br>81 Seri<br>82 Series | 燒錄器<br>燒錄Bootloader                 | 0                            | COM5<br>D: "); |
| 83 status                        | = WiFi.begin(ssid, pass),           | : //wifi                     | 初始化,連續         |
| 84 delay                         | (10000);                            | // 寧待:                       | 10秒            |
| 85 }                             |                                     |                              |                |
| 86 printWit                      | fiData();                           |                              |                |
| 87 client.                       | setServer(mqttServer, mqtt)         | Port);                       |                |

#### 1) 選擇開發板:Ameba RTL8195A 2) 選擇連接埠

3-3 程式撰寫

#include <WiFi.h>
#include <PubSubClient.h>

```
int MQ2_D = 13;
int MQ3_A = A2;
int MQ3 D = 11;
int MQ9_D = 12;
int LED = 6;
int button = 2;
int buzzer = 10;
int i = 0;
int j = 0;
int MQ3_value = 0;
```

```
// WPA/WPA2 SSID and password
char ssid[] = "YumeE"; // your network SSID
char pass[] = "yumee0525"; // your network password
int status = WL IDLE STATUS; // the Wifi status
char mqttServer[] = "iiot.ideaschain.com.tw"; // MQTT server
int mqttPort
             _____ = 1883; // MQTT port
char clientId[] = "gas"; // client ID
char username[] = "05LpMnarUJABck35Wg6X"; //instance name
char password[] = ""; //access token
char subscribeTopic [] ="v1/devices/me/attribute"; //Fixed topic.topic.***D0 N
OT MODIFY***
char publishTopic [] ="v1/devices/me/telemetry"; //Fixed topic.topic.***DO NOT
MODIFY***
char publishPayload [] ="{\"MQ3_value\":\"30\",\"MQ3 value\":\"20\"}"; //Strin
g of stringifi
char publishTopicStr1[] = "MQ3 value";
//char publishTopicStr2[] = "MQ3 value";
```

```
WiFiClient wifiClient;
PubSubClient client(wifiClient);
```

```
void setup()
```

```
Serial.begin(9600); // 設定Serial 傳輸速度
Serial.begin(38400);
```

```
while (status != WL_CONNECTED) {
   Serial.print("Attempting to connect to SSID: ");
   Serial.println(ssid);
```

// Connect to WPA/WPA2 network. Change this line if using open or WEP netw
ork:

```
status = WiFi.begin(ssid, pass);
```

```
// wait 10 seconds for connection:
delay(10000);
```

#### printWifiData();

```
client.setServer(mqttServer, mqttPort);
client.setCallback(callback);
```

```
// Allow the hardware to sort itself out
delay(1500);
```

```
pinMode(MQ2_D, INPUT);
pinMode(MQ3_D, INPUT);
pinMode(MQ9_D, INPUT);// 這裡設定所要發出警告的PIN腳模式
```

```
pinMode(button, INPUT);
pinMode(buzzer,OUTPUT);
pinMode(LED ,OUTPUT);
```

#### void loop()

```
Serial.print("MQ3 value:");
MQ3_value = analogRead(MQ3_A); //讀取數位 pin 0
Serial.print(MQ3_value); // 顯示資料
```

```
int MQ2_state = digitalRead(MQ2_D);
int MQ3_state = digitalRead(MQ3_D); // 取得輸入PIN 腳的值
int MQ9_state = digitalRead(MQ9_D);
```

```
Serial.print(" MQ2 value:");
Serial.print(MQ2_state);
Serial.print(" MQ3 value:");
Serial.print(MQ3_state);
Serial.print(" MQ9 value:");
Serial.print(MQ9_state);
```

```
if(MQ2_state == 1)
```

```
Serial.print(" MQ2:Safe"); // 安全
digitalWrite(LED, LOW); // 正常
}else{
Serial.print(" MQ2:Help"); // 偵測到了
digitalWrite(LED, HIGH); // 發出警告
}
if(MQ3 state == 1)
```

```
Serial.print(" MQ3:Safe"); // 安全
digitalWrite(LED, LOW);
}else{
Serial.print(" MQ3:Help"); // 偵測到了
digitalWrite(LED, HIGH); // 發出警告
```

```
if(MQ3_value < 800)</pre>
```

```
Serial.println(" MQ3:Safe");// 安全
digitalWrite(LED, LOW);
}else{
Serial.println(" MQ3:Help"); // 偵測到了
digitalWrite(LED, HIGH); // 發出警告
for(j=0;j<100;j++)</pre>
     digitalWrite(buzzer,HIGH);
     delay(3);
     digitalWrite(buzzer,LOW);
     delay(3);
                            //發出聲音
```

```
client.disconnect();
client.loop();
delay(300);
publishData(publishTopicStr2,MQ3_value);
client.disconnect();
client.loop();
delay(300);
publishData(publishTopicStr1,MQ3_value);
client.loop();
```

```
delay(2000); //休息1秒
```

```
voidvoid callback(char* topic, byte* payload, unsigned int length) {
   Serial.print("Message arrived [");
   Serial.print(topic);
   Serial.print("] ");
   for (int i=0;i<length;i++) {
      Serial.print((char)payload[i]);
   }
   Serial.println();
}</pre>
```

```
void reconnect() { // Loop until we're reconnected
  while (!client.connected())
```

```
Serial.println("Attempting MQTT connection..."); // Attempt to connect
if (client.connect(clientId, username, password))
 Serial.println("MQTT connected");
else
 Serial.print("failed, rc=");
 Serial.print(client.state());
 Serial.println(" try again in 5 seconds");
  // Wait 1 seconds before retrying
 delay(1000);
```

**3-4**物聯網平台設定 (IDEASChain)-

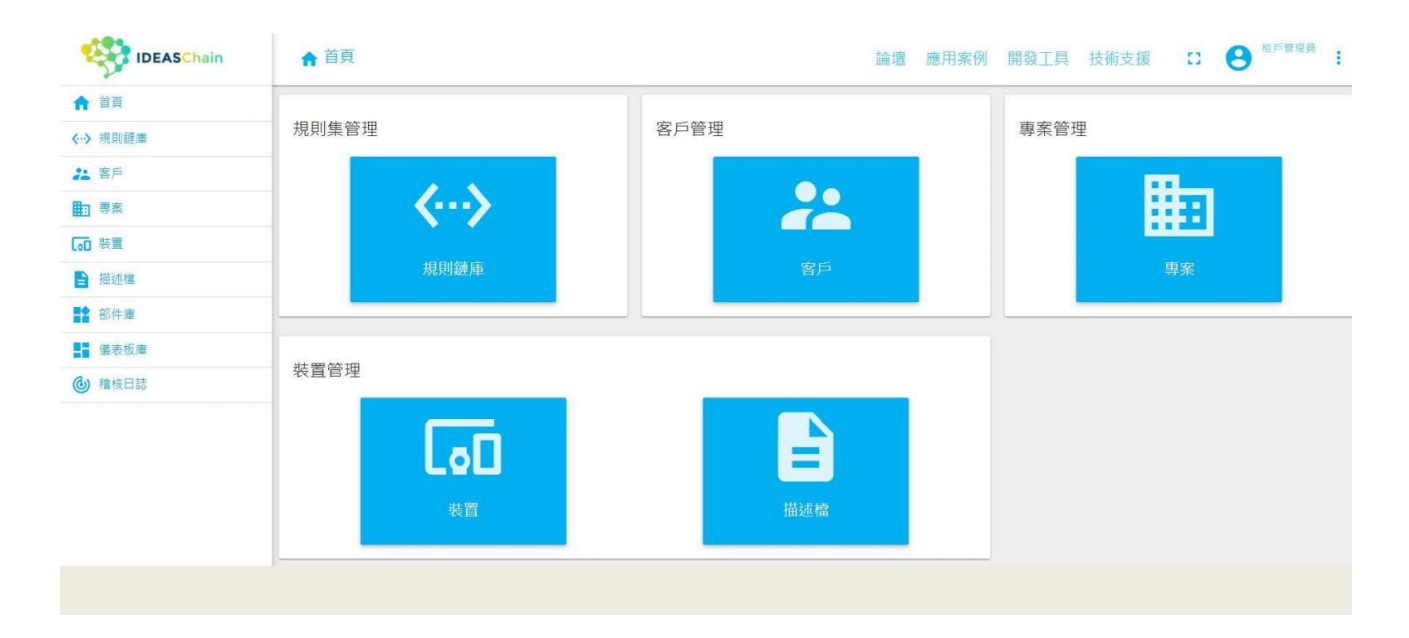

# Step1. 至IDEAS Chain並點選數據平台: https://iiot.ideaschain.com.tw/home (請先建立帳號)在此平台建立專屬專案,並連接儀表版

| IDEASChain     | ■ 專案   |                 |    |   | Q | 13 | ÷ |
|----------------|--------|-----------------|----|---|---|----|---|
| ♠ 首頁           |        | 添加專案            | >  | ~ |   |    |   |
| < → 規則鏈庫       | Ultr   |                 |    |   |   |    |   |
| 2 客戶 1         | SENSOR | 2福*             | 3  |   |   |    |   |
| ■ 専業           |        | Ultrasound      |    |   |   |    |   |
| [₀□ 裝置         |        |                 |    |   |   |    |   |
| <b>旨</b> 描述檔   |        | 專業類型"<br>sensor | ×  |   |   |    |   |
| <b>部件庫</b>     |        |                 |    |   |   |    |   |
| <b>【】</b> 儀表板庫 |        | 444-1-11        |    |   |   |    |   |
| 稽核日誌           |        |                 |    |   |   |    |   |
|                |        |                 |    |   |   |    |   |
|                |        | 4               |    |   |   | 6  |   |
|                |        | 添加              | 取消 |   |   | 2  |   |
|                |        | _               | -  |   |   |    | + |

Step2. 點選左側:<專案>,再點選右下角的+,添加專案,填寫名稱類型後,點 選添加

| IDEASChain     | [₀] 裝置 |                  | 論壇 應用案例 |   | Q | 8 | : |
|----------------|--------|------------------|---------|---|---|---|---|
|                | -      | 添加裝置             | >       | < |   |   |   |
| <→ 規則鏈面        | 🗆 Ult  |                  |         |   |   |   |   |
| 21 SF          | SENSOR | 名稱"              | 8       |   |   |   |   |
| <b>助 琴利 1</b>  |        | Ultrasound       |         |   |   |   |   |
| の装置            |        |                  |         |   |   |   |   |
| ■ 描述権          |        | · 如意理型<br>sensor | ×       |   |   |   |   |
| <b>計</b> 部件庫   |        |                  |         |   |   |   |   |
| <b>1</b> 德表板庫  |        | □ 是閘道            |         |   |   |   |   |
| <b>④ 粮</b> 核日誌 |        |                  |         |   |   |   |   |
|                |        | 意見日月             |         |   |   |   |   |
|                | 100    |                  | 4       |   |   |   |   |
|                |        | 35.1             | 取消      |   |   | 2 | 4 |
|                |        |                  |         |   |   |   | + |

Step3. 點選左側:<裝置>,再點選右下角的+,添加專案,填寫名稱類型後,點 選添加

| IDEASChain      | <b>同</b> 裝置 | 論遭應用案例 開發工具 技術支援 🔍         |
|-----------------|-------------|----------------------------|
| ♠ 苗頁            |             | UITRASOUND                 |
| <→> 規則鏈庫        |             | 装置詳細信息                     |
| 24 客戶           | SENSOR 2    | 计算法 建化合金 医子宫 医子宫 医子宫 医子宫炎  |
| <b>動 考示</b> (1) | 公開          | 神經自然 欄江 取利性利 雪古 爭计 劇柳 備仅口記 |
| 「日茶賞            |             | 私人 管理認證 翻除裝置               |
| ₽ 描述檔           |             | 😢 複製装置ID 📑 複製存取欄杖          |
| <b>警</b> 部件庫    |             | 装置公開 3                     |
|                 |             | 名稱"                        |
| 個 積板日誌          |             | Ditrasound                 |
|                 |             | 装置時型。<br>Sensor            |
|                 |             | □ 是閘通                      |

Step4. 點選左側:<裝置>,再點選剛才新增的裝置,並複製存取權杖,貼上於程式碼中

**3-4**物聯網平台設定 (IDEASChain) –

| IDEASChain                                               | [10] 彩雪  |                          |    |    |        |         | ۹ 🛙 | <b>O</b> ***** :  |
|----------------------------------------------------------|----------|--------------------------|----|----|--------|---------|-----|-------------------|
| ★ 百百                                                     |          | 添加關聯                     |    | ×  |        | 6       |     | ×                 |
| 21 85<br>Barris                                          | SENSOR 2 | <b>第</b> 章将型             |    |    | ##     | Mill 12 | 来日誌 | 0                 |
|                                                          |          | Contains<br>20世代         |    |    |        |         |     |                   |
|                                                          |          | 神世 将置<br>装置 Y Ultrasound |    | ×  |        |         |     | + 9 6             |
| <ul> <li>· · · · · · · · · · · · · · · · · · ·</li></ul> |          | 附加@團曆 (JSON)             |    |    |        |         |     |                   |
|                                                          |          |                          |    |    | 1.<br> | 刻買贈名    | M.  | 1. A. M. A. A. A. |
|                                                          |          |                          | 4  |    | •      |         |     |                   |
|                                                          |          |                          | 添加 | 取消 |        |         |     |                   |
|                                                          |          |                          |    |    |        |         |     |                   |

Step5. 點選左側:<裝置>,再點選剛才新增的裝置,接著點選關聯,關聯類型填寫"Contains"後,類型點選<裝置>, 並填寫剛才加入的裝置名稱,最後點選<添加>。

| IDEASChain    | ₩ 儀表板庫     | 論壇 應用案例 | 開發工具 技術支援 | Q [] I |
|---------------|------------|---------|-----------|--------|
| ♠ 普頁          |            |         |           |        |
| <→ 規則鏈面       | Ultrasound |         |           |        |
| 21. 客戶        |            |         |           |        |
| <b>■</b> 専案   |            |         |           |        |
| [₀□ 柴賞        | / ± •      | 8 🖬     |           |        |
| ≧ 描述權         |            |         |           |        |
| <b>部件庫</b>    |            |         |           |        |
| <b>【</b> 镁表板庫 |            |         |           |        |
| 植核日誌          |            |         |           |        |
|               |            |         |           |        |

#### Step6. 點選左側:<儀表板庫>, 再點選右下角的+, 建立新的儀表板。

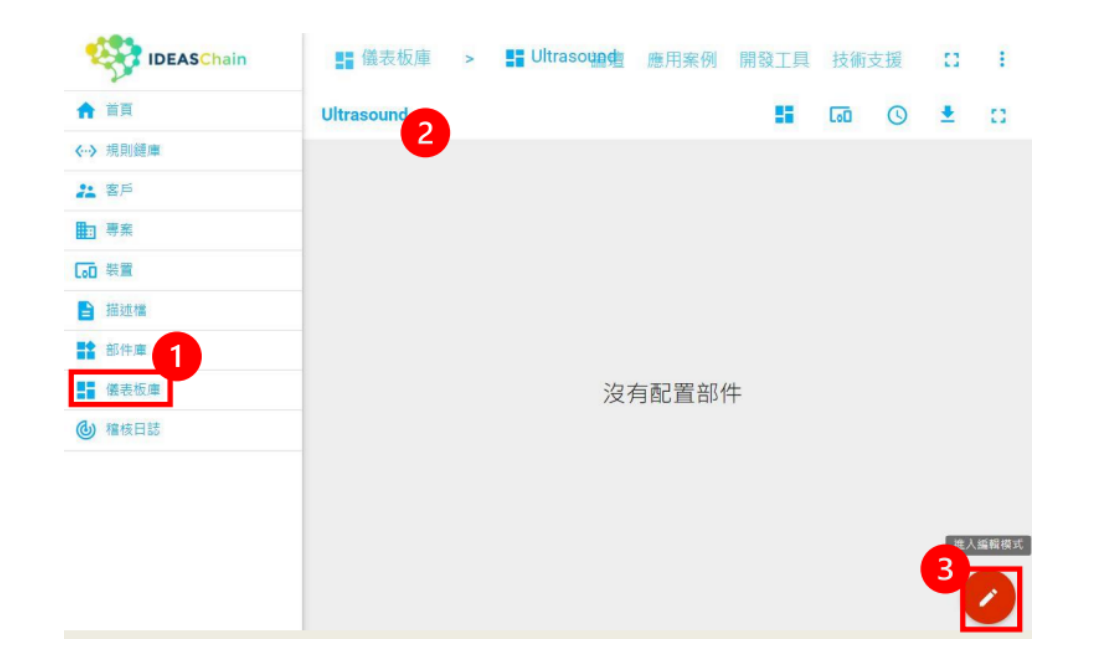

Step7. 點選左側:<儀表板庫>,再點選剛才新增的儀表板,建立新的儀表板點選添加。

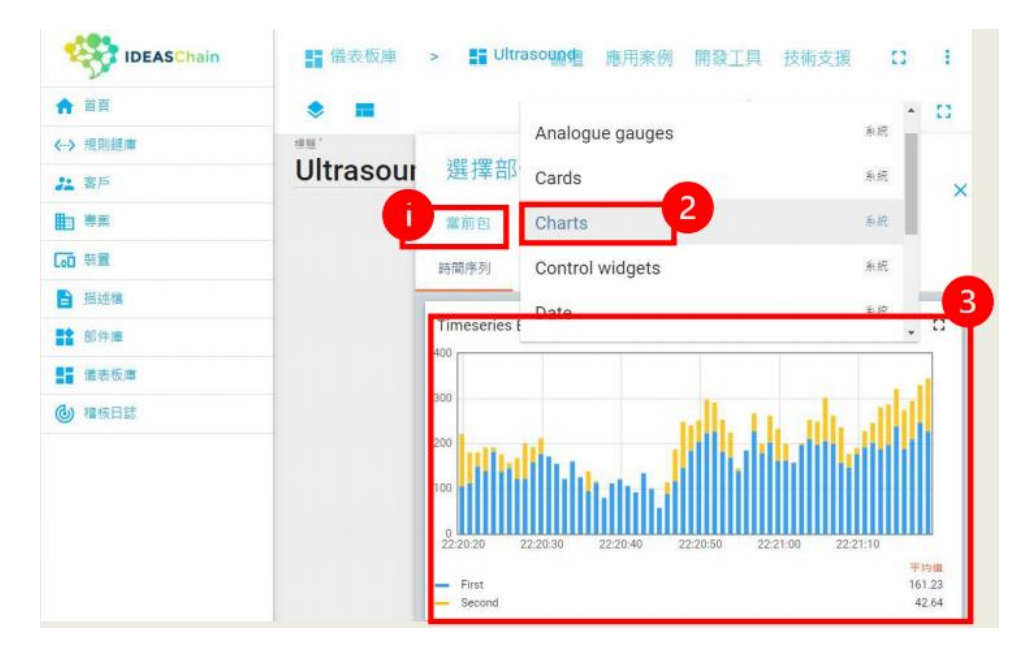

Step8. 點選當前包,在選擇合適的圖表,在這裡使用"Charts",並在圖表處點 一下新增。

**3-4**物聯網平台設定 (IDEASChain)—

|     | 史用廣衣敬的時間    | うして                          | 特別原口 (() 四時一時度四 |   |
|-----|-------------|------------------------------|-----------------|---|
| (料) | 來源          | -                            |                 |   |
| 1   | 規型          | 参数<br>沒有找到 'sensor,' 通<br>別名 | 立新              |   |
|     | <b>双班</b> - | sensorDist                   | × 時間序列          | × |
|     | -           | 費禮別名应填+                      | 需要就量時還序列·       |   |

| 위용'<br>sensorDist        |    |  |
|--------------------------|----|--|
|                          |    |  |
| <sup>通道接受了</sup><br>草個實證 |    |  |
| <sup>師型</sup>            | MQ |  |
|                          |    |  |

#### Step9. 類型:點選實體,參數:輸入sensorDist

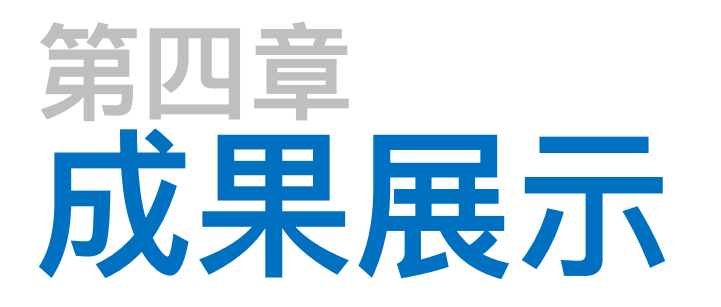

#### 4-1 實機展示

4-2 序列埠監控

4-3 物聯網平台 (IDEASChain)

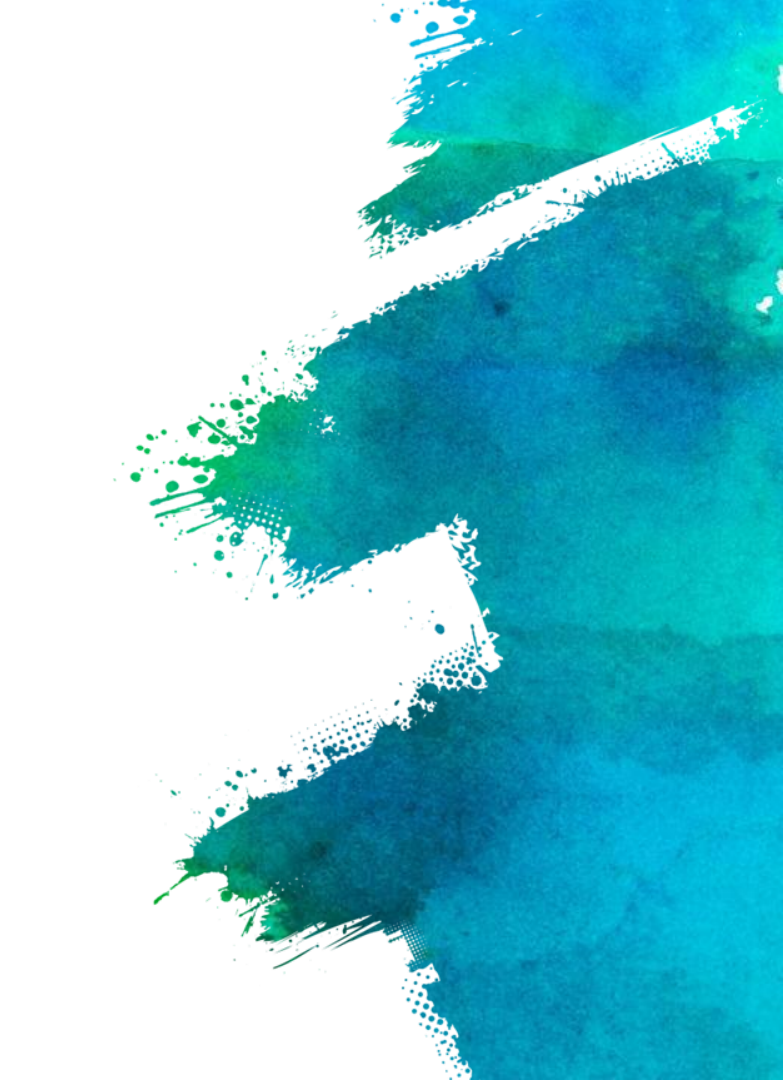

## 4-1 實機展示 -

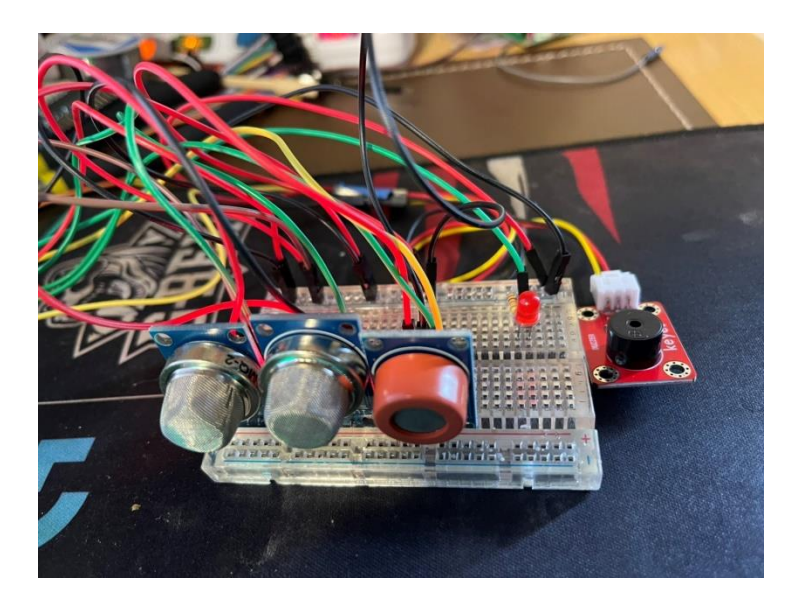

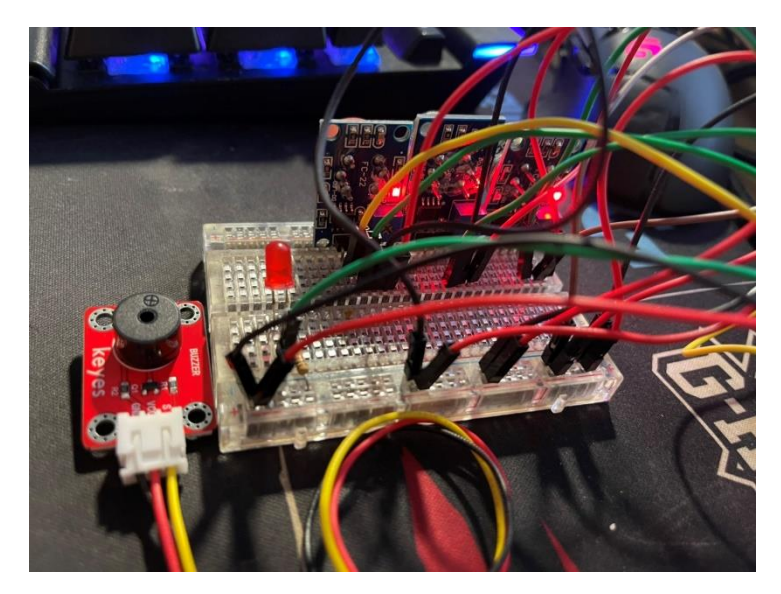

#### 工作時,MQ感測器背面的LED燈會亮起。

# **4-2** 序列埠監控

|                                                                                                    | 傳送       |  |
|----------------------------------------------------------------------------------------------------|----------|--|
| Attempting MQTT connection                                                                                                    | -        |  |
| Connect to Server successful!<br>MQTT connected                                                                                     |          |  |
| Attempting MQTT connection                                                                                                    |          |  |
| Connect to Server successful!<br>MQTT connected<br>MQ3 value:0.81% MQ2 value:1 MQ3 value:1 MQ9 value:1 MQ2:Safe MQ3:Safe MQ9:Safe M | Q3:5     |  |
| Attempting MQTT connection                                                                                                    |          |  |
| Connect to Server successful!<br>MQTT connected                                                                                     |          |  |
| Attempting MQTT connection                                                                                                    |          |  |
| ٢                                                                                                    | >        |  |
| ☑ 自動捲動 □ Show timestamp                                                                                                    | r output |  |

#### 於Arduino IDE 將程式碼上傳並燒錄,待燒錄完成後,用手按下DSI5168上的 RST鍵,接著開始進行WiFi連網,可於序列埠視窗中查看連接狀態。

## **4-3**物聯網平台 (IDEASChain)·

-

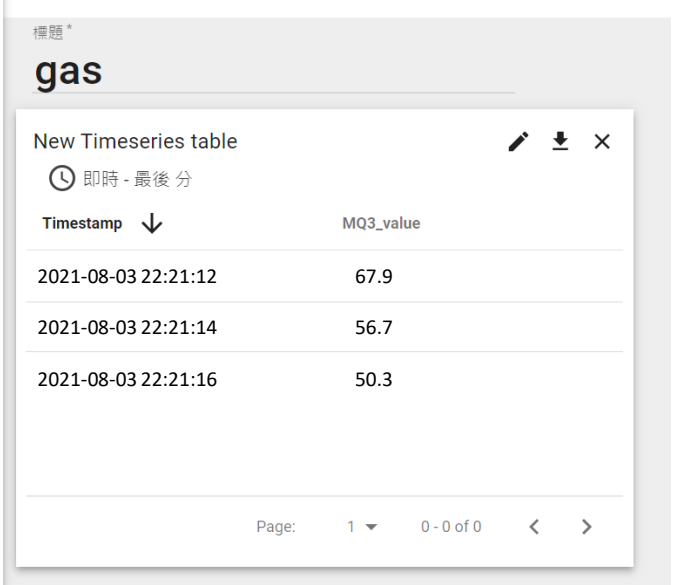

打開IDEAS Chain數據平台中的dashboard,可以看見MQ-2,也就是酒精濃度的數值,會以0~100%顯示,超過70%時會發出警告